# PressDisplay.com 使用指南

Library.PressDisplay.com 是全世界最大的線上報紙入口網站, 擁有來自 85 個國家以 40 種語言編寫而成的 1,000 多份報紙的人性化閱讀環境。

PressDisplay 帶給您:

# 所有的報紙,完全無紙化!

提供您報紙式的外觀:

- 一頁或兩頁的瀏覽。
- 透過分頁小圖樣快速導引。
- 快速下載數頁。
- 不需附加軟體或下載程式。
- 易使用的導引工具。

## 首頁 The Home Page

PressDisplay.com 首頁呈現給您最優質的全世界報紙內容。

輸入帳號密碼登入後,您馬上可以看到一系列當天最重要的報導,在這些報導的右邊 即是這些世界新聞的圖片。這是最多讀者馬上點擊閱讀世界新聞的地方。

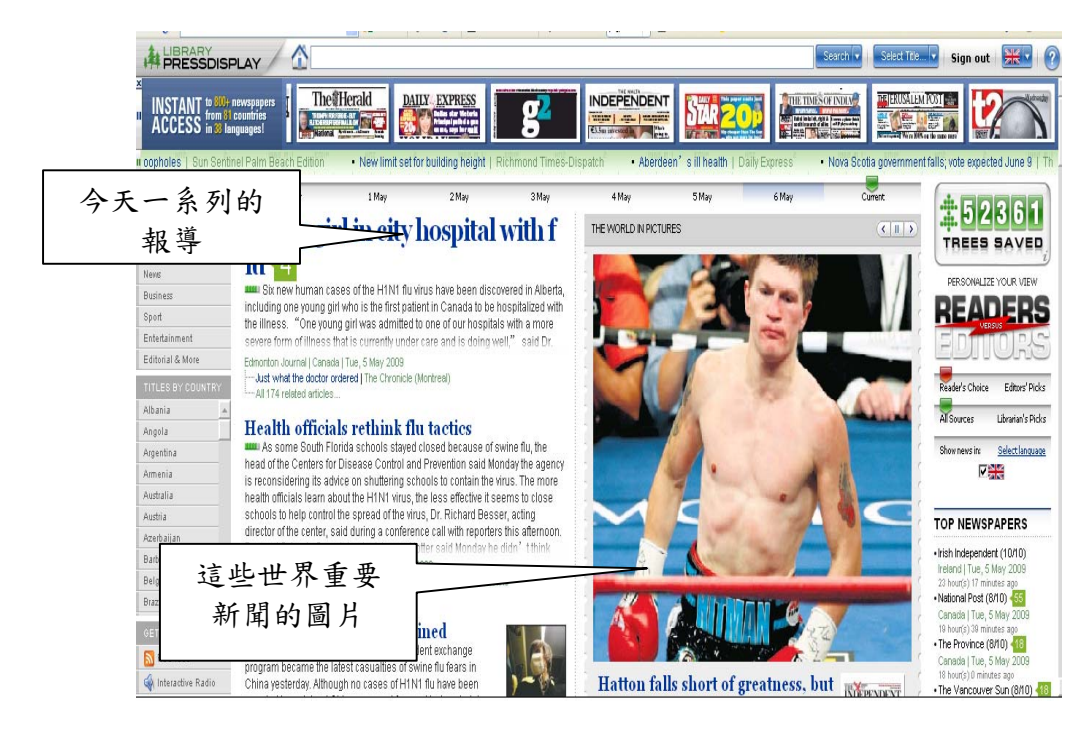

此外, 簡單的將網頁往下拉曳, 您將可以看到最新的報導, 商業新聞, 體育新聞, 娛樂新聞以及社論文章。

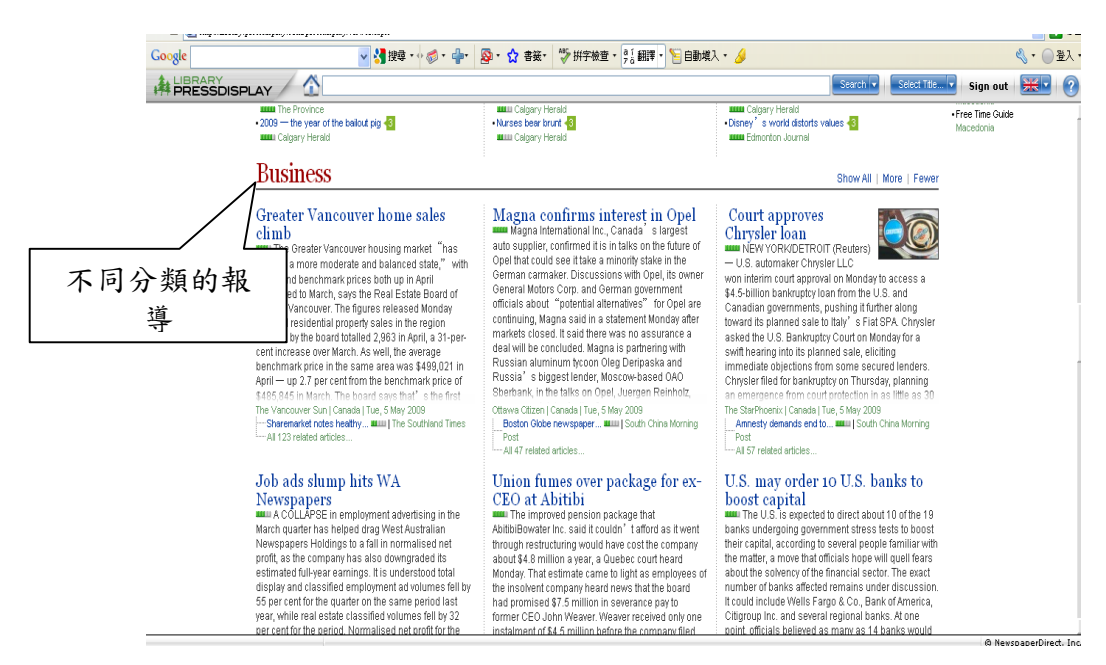

在螢幕的右手邊, 館員可以選擇推薦的報紙,並點擊 Top Newspapers 中由館員選擇最喜愛的報紙。就在 Top Newspapers 上方, 您將可以看到當天最受讀者及記者注意的

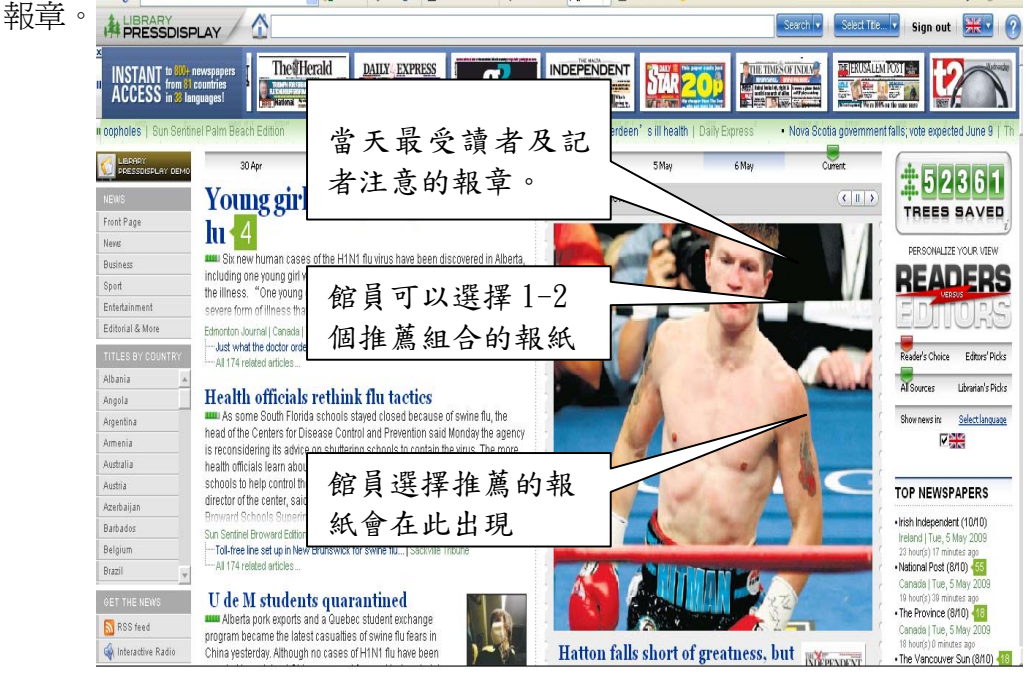

在螢幕的左手邊,您將可以看到依類別及國家分類的報紙。

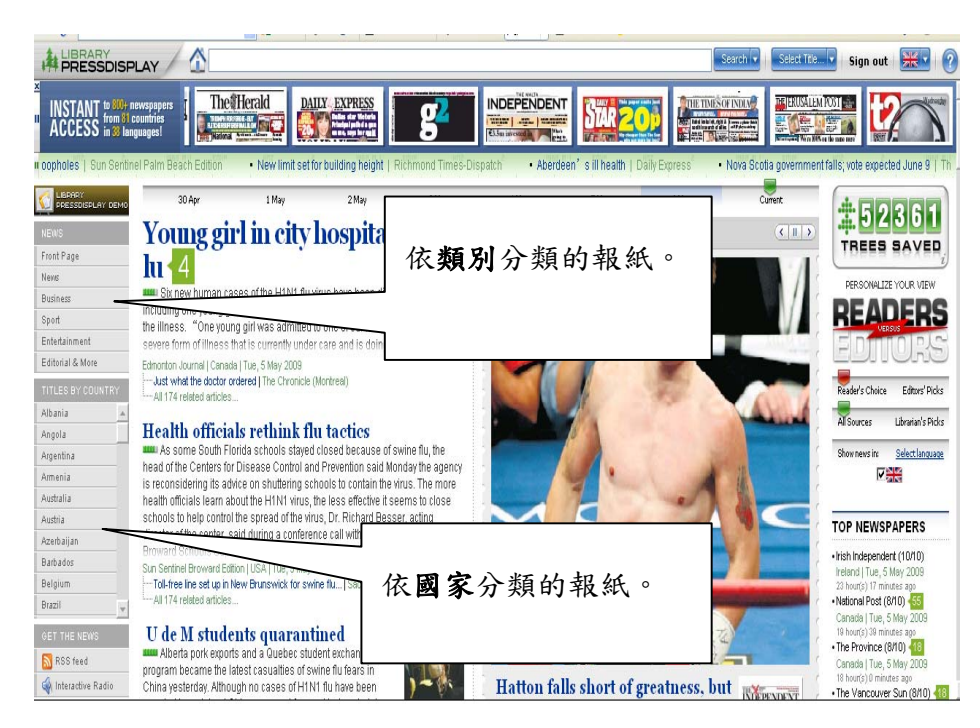

繼續將捲軸往下拉挹,您將會看見可以通往 PressDisplay Blog 的標示

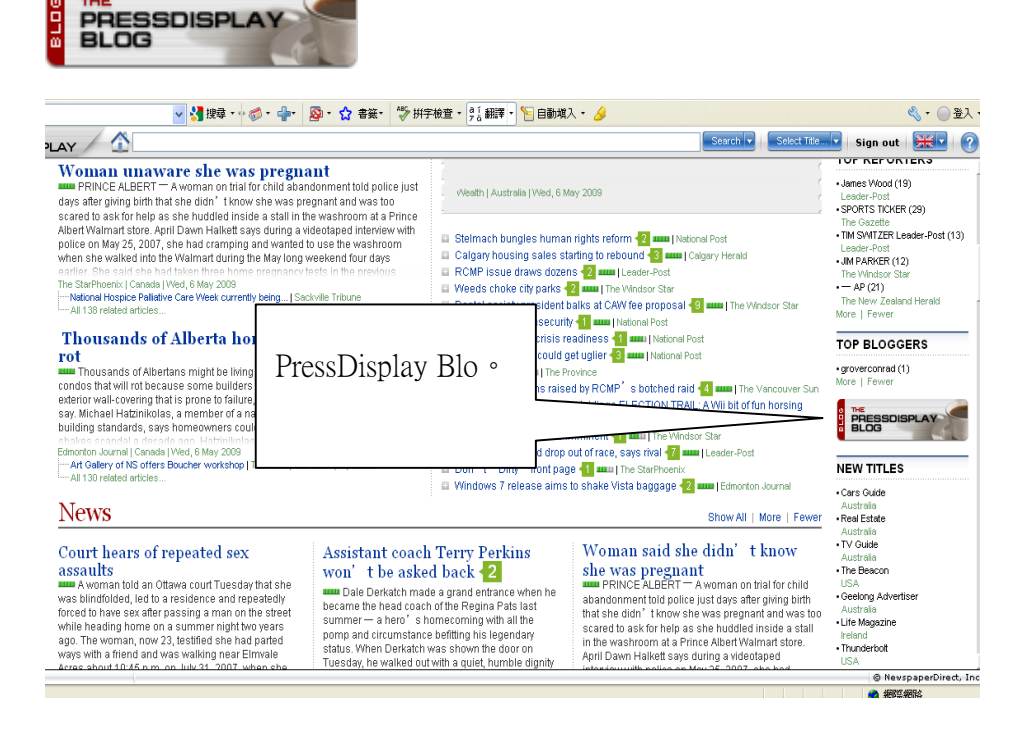

0

THE

# 客製化 Customization Features

### 1. 文章點閱排行

PressDisplay.com 估算每位讀者讀取每份文章的時間。讀者花越長時間閱讀的文章 將會得到越高的排行,最高等級是五個綠燈

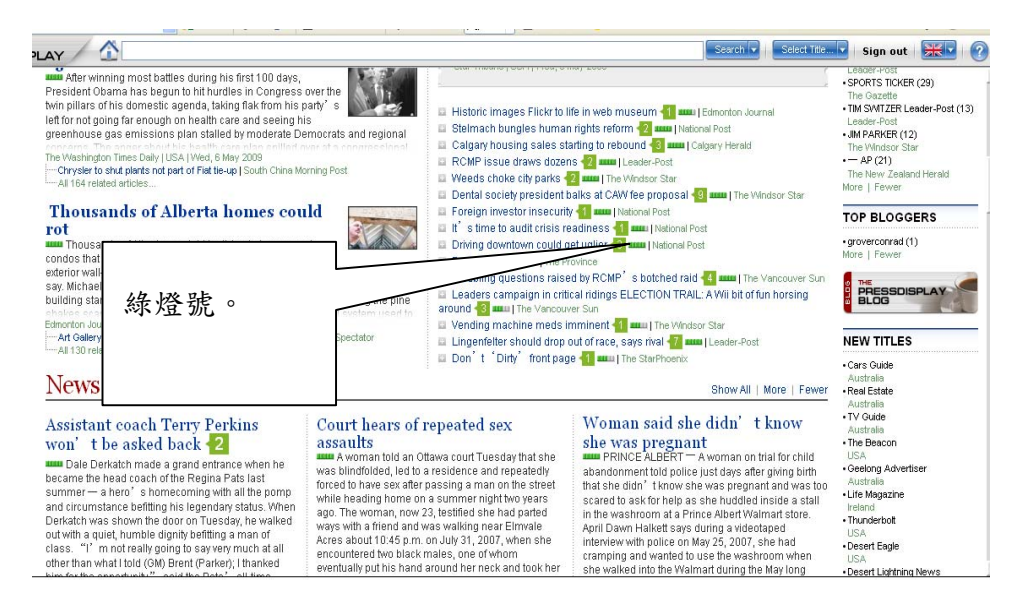

#### 2. 設定語言

您可以在 PressDisplay.com 選定您所設定的語言 Shownews in: Select language ,讓整個閱

讀介面轉換成您所熟悉的文字。只要點擊在螢幕右邊您設定喜愛的報紙上方的 Select Language,將會有語言選擇列出現。選定一個您想要的語言,點擊 OK, PressDisplay.com 閱讀介面將會顯示您所選定的語言。

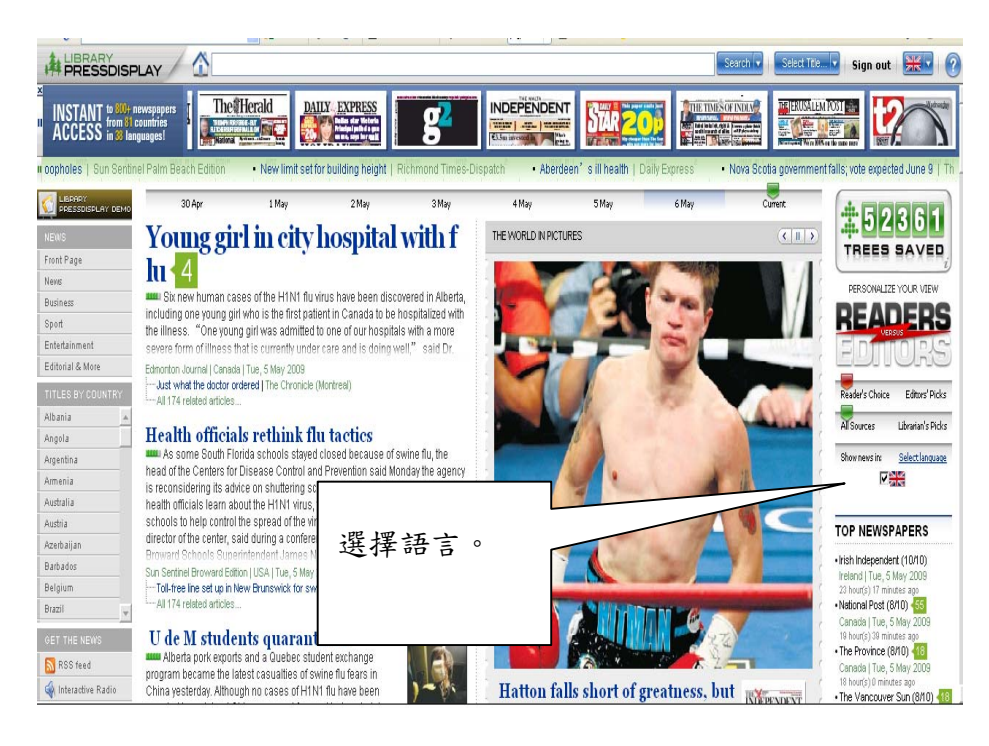

### 3. 閱讀上星期報紙

首頁上方有一列日期捲軸 calendar control,方便您閱讀最近七日的報紙。只要移動 捲軸 calendar control 上方的綠色游標,整個閱讀介面將會轉換成您選定的日期當天 報紙。

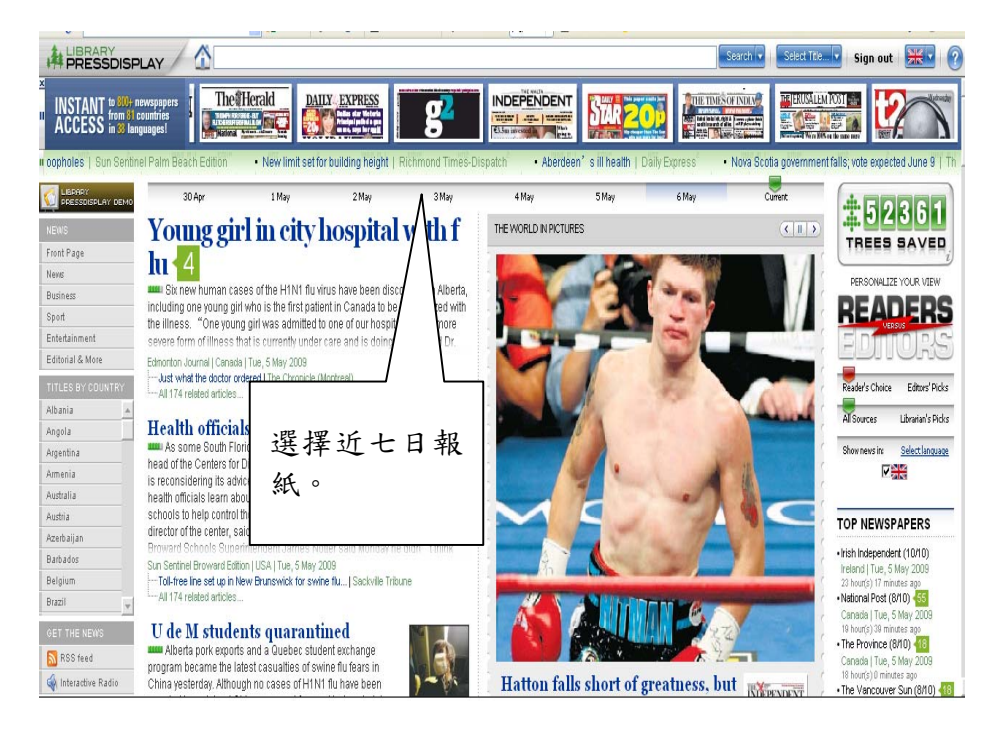

# 智慧型導引功能 SmartNavigation Features

#### 1. 文章瀏覽 Browse and Read publications

當您開啓一篇您想閱讀的文章時,有兩種模式可供選擇,點入閱讀報紙時畫面時會出現全頁模式,若關掉全頁模式,會變爲一般報紙之翻頁模式

|                                                                                                  | TAD PADV A4                                                                                   | ТОР СОРҮ                                                      | (1111)                                                                                                    | View all thumbnails |
|--------------------------------------------------------------------------------------------------|-----------------------------------------------------------------------------------------------|---------------------------------------------------------------|----------------------------------------------------------------------------------------------------|---------------------|
| Article rank and 6 May 2009<br>Historic i<br>web muse<br>© © © © ©<br>Institutions from acrossee | 翻譯模式可譯<br>文。(左為撥放<br>等其他功能項)<br>ss world keen to upload archive<br>ne to the<br>其他功能項<br>下說明) | 為中<br>書音<br><sup>■ SE for all to</sup><br>(如 <sup>pple.</sup> | Related Stories (9)<br>McCord control to unique history portal<br>If the people won' museums, the museum people.<br>Web-sawy archivists from institutions around th.<br>The Gazette - Tue, 05 May<br>Bayes at hand constigution - which d Kong - and it mostly h South China Morning Post<br>Mathematic Styles at hand constigution - which d Kong - and it mostly h South China Morning Post<br>Mathematic Styles at hand Constigution - which d Kong - and it mostly h<br>South China Morning Post<br>Mathematic Styles at hand Constigution - which d Kong - and it mostly h<br>South China Morning Post<br>Mathematic Styles at hand<br>Constigution - which d<br>Kitchen and bath in<br>ATLANTA - Horneowners typically postpone expensive remodelling projects in the kitchen and | 後為翻頁;<br>式。         |

下列為幾項瀏覽功能。

- (1)您可以藉由點擊 ——如紙本報紙般的翻閱頁瀏覽。
- (2) 您也可以點擊 選擇一頁模式或兩頁模式。
- (3) 點擊 😝 方便瀏覽上頁及下頁。
- (4) 點擊。使用放大功能以方便閱讀,或者藉由點擊圖轉換滑鼠拖曳方式。
- (5) 放大功能分為五個階段

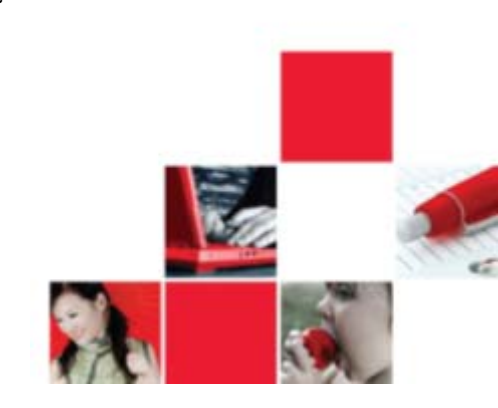

(6) 您也可以連結至報紙內文中的資訊,如 URLs, email addresses 以及電話號碼。

(7) 點擊在工具列上方的 🛐, 您可以依照喜愛的方式選擇一欄模式或者兩欄模式。

(8) 在本文模式中,您可以藉由點擊右上方的<u>Translate</u>功能,將您所閱讀的文章翻譯 成您所選擇的語言。點擊 Original 還原。點擊 X 回到文章出處的頁面。

(9) 最後,您可以瀏覽文章藉由使用 Table of Contents 控制列的 II Front Page 。

### 2. 列印功能

您可以藉由點擊列印功能。列印出整頁報紙。此外,部分有提供只會導覽模式的 報紙(標示)),您可以選擇只印出單一文章。\*列印單一文章時,需要在整頁模式底 下藉由點擊整頁模式上方工具列的。列印(如果您點擊下方的列印標示,將會印出 全部介面)。

如果要選擇特定區域列印,點擊頁面下方工具列的 — 後選擇 'Print Custom Area'。 將會出現——游標,使您方便選取想要列印的特定區域。

### 3. 進階檢索及 Monitor 提醒裝置

(1) PressDisplay.提供您進階檢索的功能。

最快速的方式是在首頁的 Search 方格中輸入您欲檢索的關鍵字。一旁可以拉挹的 選 單 中 讓 您 更 精 準 的 選 擇 您 想 要 的 日 期 區 間 。

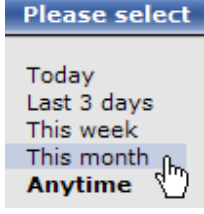

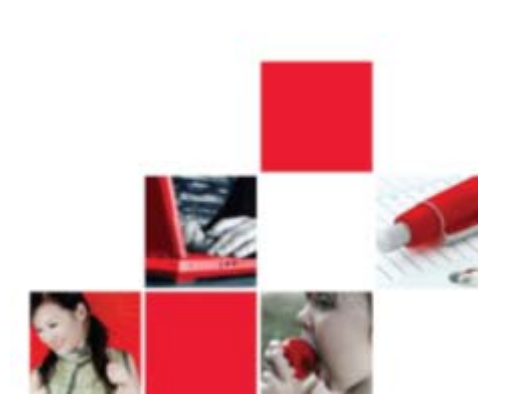

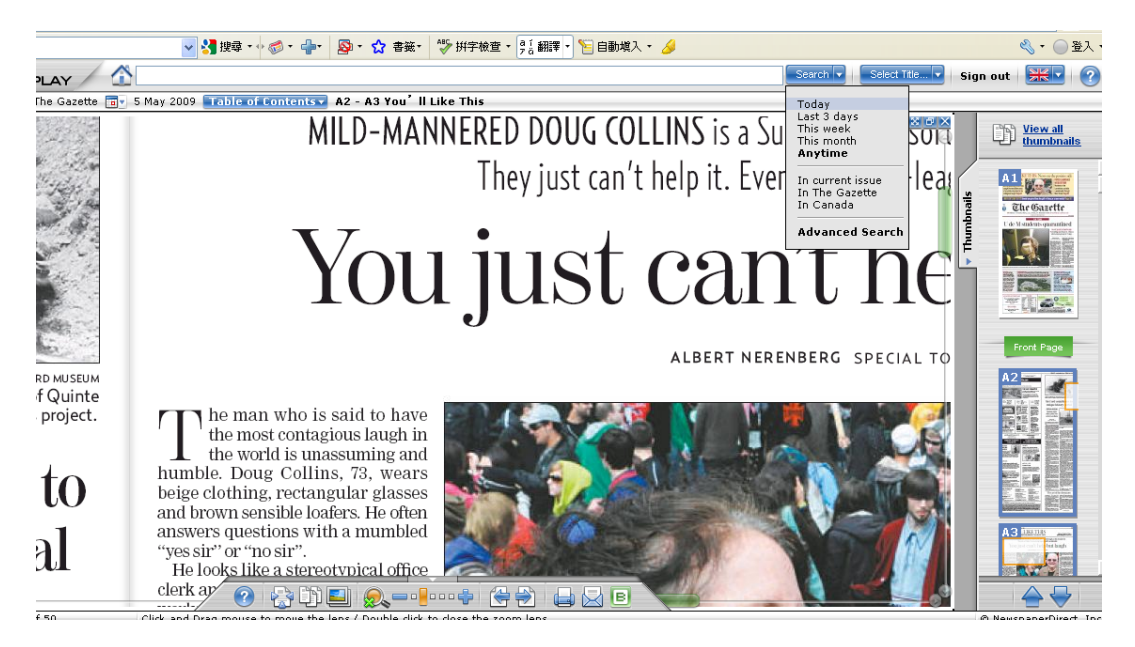

當您點擊 search 按鍵, 您將可以看見所有 PressDisplay.com 裡有關您輸入的關鍵字的 文章。左邊出現的進階搜尋藉由提供 newspapers, language, date 以及 author 選項, 幫 助您更準確的搜尋您想要的文章內容。

### 4. 聲音整合功能 Listen to the newspaper

聲音整合使您可以收聽整份報紙,逐篇文章朗讀。

(1) 當您用純文字瀏覽檢視一篇文章時點擊 標示, 然後聲音將開始在您的 Media Player 系統中撥放。

(2) 您也可以選擇不同的撥放語言。只要您先將整篇文章藉由上述的翻譯功能先行翻譯完畢,再點擊 👍 標示,您即可用您選擇的語言收聽報紙文章。

### 內容管理特性

#### 1. 藉由 email 或 blog 分享文章

(1) 文章/頁面可以藉由點擊 🕞 圖示分享給您的朋友, 同事或聯盟會員。

- (2) 您也可以藉由點擊 🕞 分享文章與頁面。
- (3) 您可以點擊 📉 圖示進行 RSS Feeds。

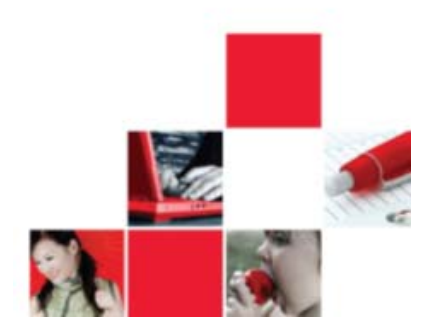